## Join BIFHSGO

To join BIFHSGO as a new member, go to "Membership" and click on "2024 Become a Member."

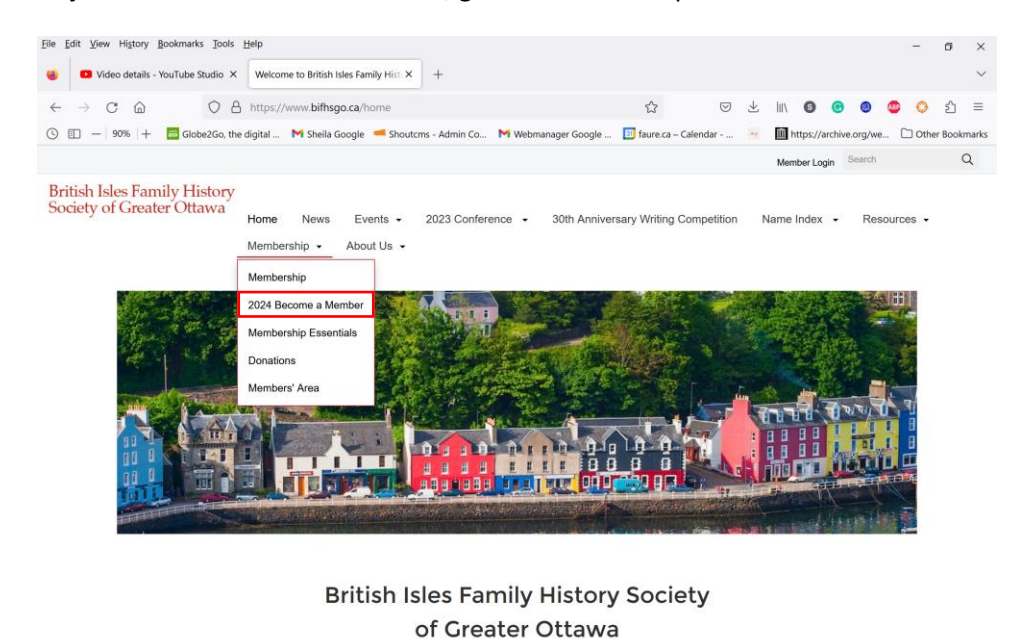

http://www.biftsgo.ca/member Welcome to BIFHSCO, a Canadian family history society with a focus on the British Isles.

Click on the type of membership you would like to have. Click on "Add to Cart" and then "Checkout."

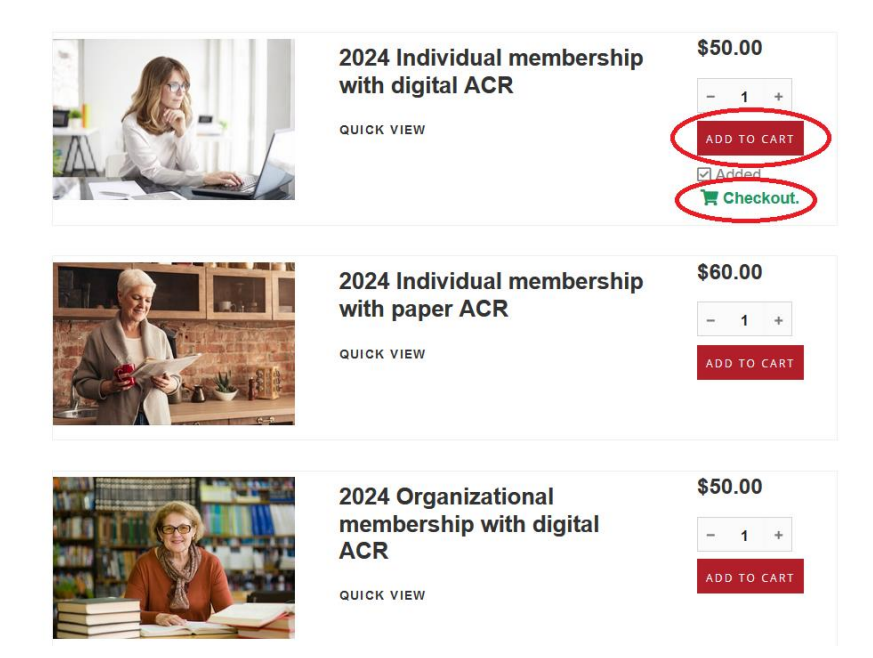

You will be asked to provide your email address. Your email address will be the username for your BIFHSGO account.

|                     | Cart                  | Billing Re                 | view Online Ord | er      |                 |    |
|---------------------|-----------------------|----------------------------|-----------------|---------|-----------------|----|
| Item                |                       |                            | Qty             | Price   | Total           |    |
| <b>.</b>            | 2024 Individual m     | embership with digital ACR | 1               | \$50.00 | \$50.00         |    |
|                     |                       |                            |                 | Total   | \$50.00         |    |
|                     |                       |                            |                 |         |                 |    |
| Contact Information | (Already Have An Acco | unt? Login)                |                 |         |                 |    |
| KEEP SHOPPING       |                       |                            |                 | Γ       | CONTINUE CHECKO | UT |

On the following page, please provide your billing information and select your payment method. Instructions for paying by etransfer are available, should you need them.

| Company (optional)             |  |   |  |  |
|--------------------------------|--|---|--|--|
| Full Name                      |  |   |  |  |
| Address                        |  |   |  |  |
| Apt, unit, bldg, fl (optional) |  |   |  |  |
| City                           |  |   |  |  |
| Country                        |  | ¥ |  |  |
| State/Province                 |  | * |  |  |
| ZIP / Postal Code              |  |   |  |  |
| Phone                          |  |   |  |  |
|                                |  |   |  |  |
| Vayment                        |  |   |  |  |

BIFHSGO uses PayPal to process online payments. A personal PayPal account is not required. After clicking the "Pay with PayPal" button, you will be directed to PayPal where you can log in to your PayPal account (if you have one) or simply complete your purchase by credit or debit card. You can also opt to pay by etransfer (see these <u>instructions</u>. Once you have completed your transaction you will receive an email confirming your payment.

At the bottom of the same page, you will be asked to set up your account password. Please tick "Keep me up to date with news and exclusive offers," in order to receive BIFHSGO updates specifically for members.

## **Profile Setup**

| Email<br>fred@yahoo.ca                                     |
|------------------------------------------------------------|
|                                                            |
| Confirm Email<br>fred@yahoo.ca                             |
| $\checkmark$ Use email as my username to login. (optional) |
| Password                                                   |
|                                                            |
| Confirm Password                                           |
|                                                            |
| Newsletter                                                 |
| S Keep me up to date with news and exclusive offers.       |
|                                                            |

Click on "Continue Checkout". You will be taken to a screen to confirm your order. If everything is correct, click on "Complete order now."

If you are paying by PayPal you will be taken to the PayPal site for your PayPal or credit/debit card payment. Follow the instructions.